EventBuddy by PheedLoop

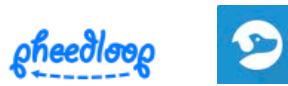

## Android 🕨

1. On your device, tap on the Google Play Store App.

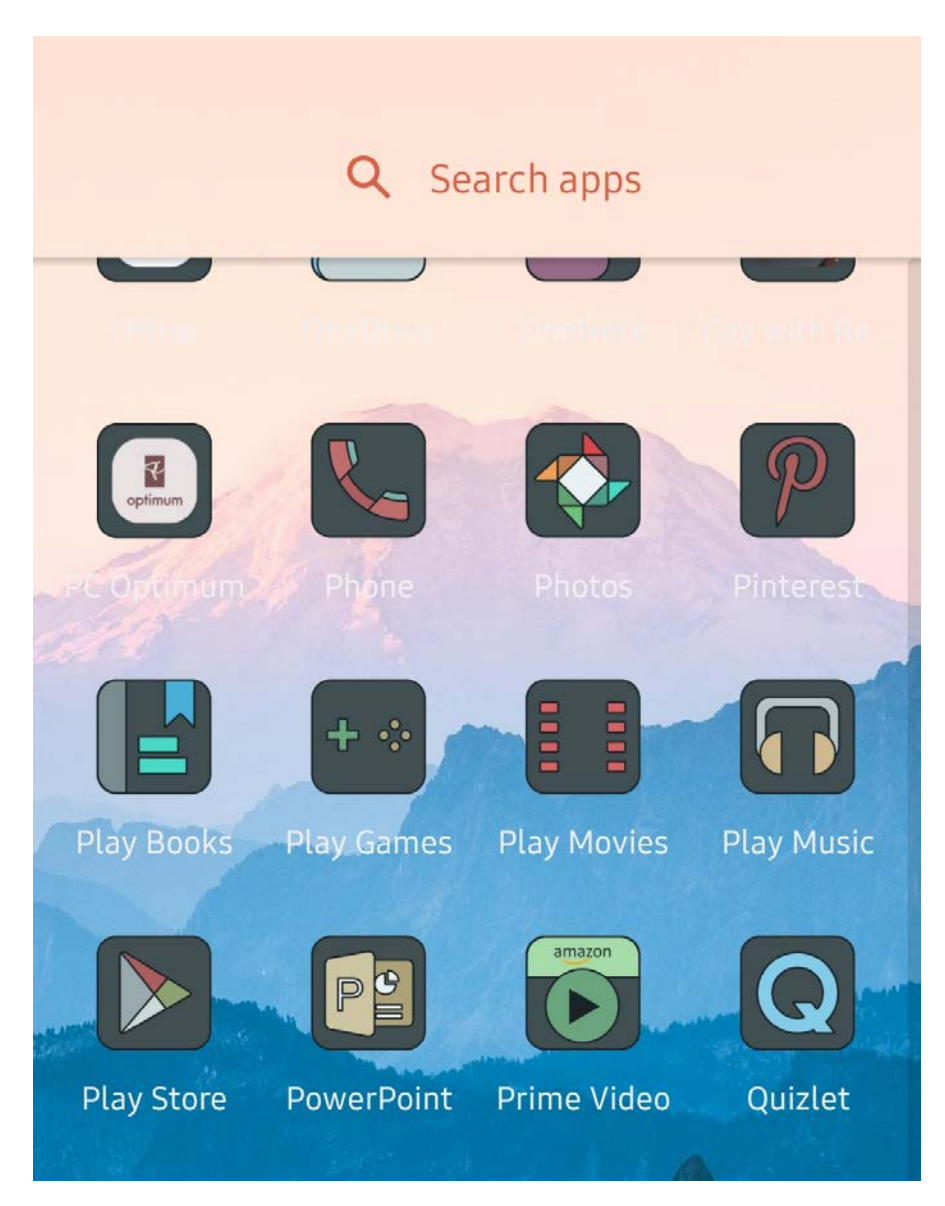

2a. On the search bar, type in "EventBuddy by PheedLoop".

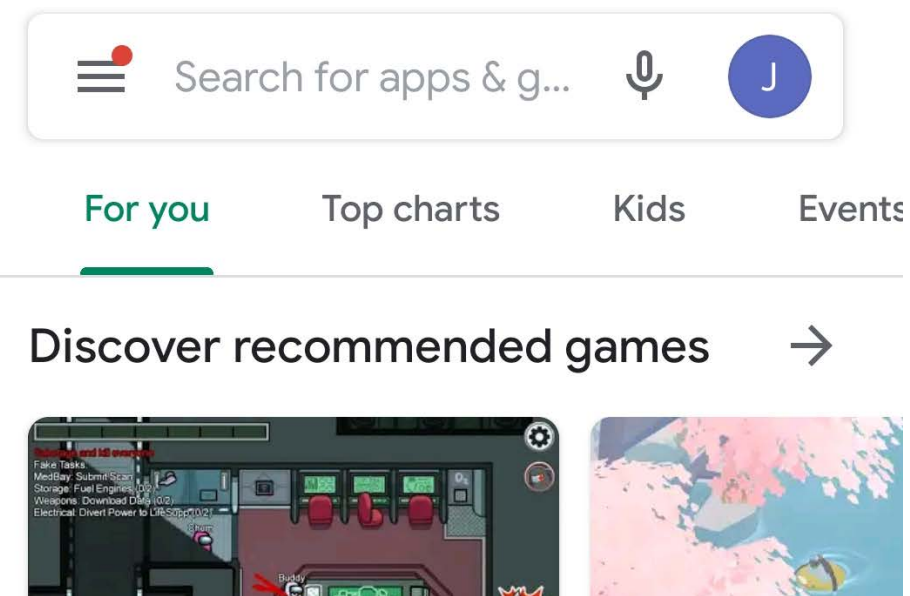

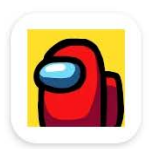

Among Us Action • Multiplayer 4.5 ★

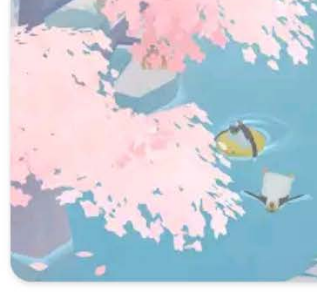

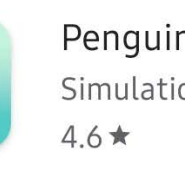

2b. The app should appear on the search results.

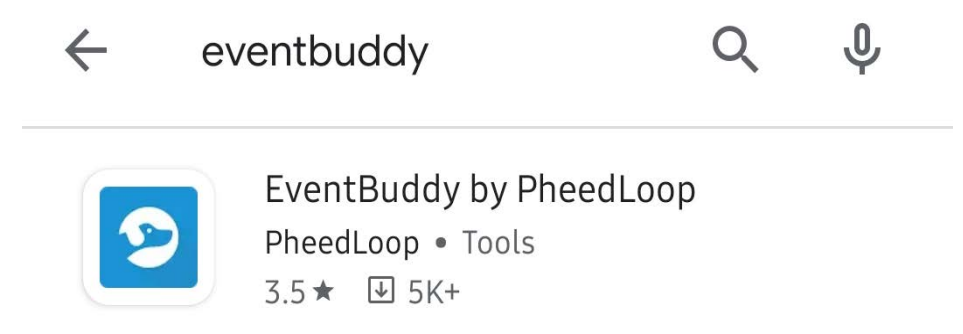

3. Click on the app, and click "Install".

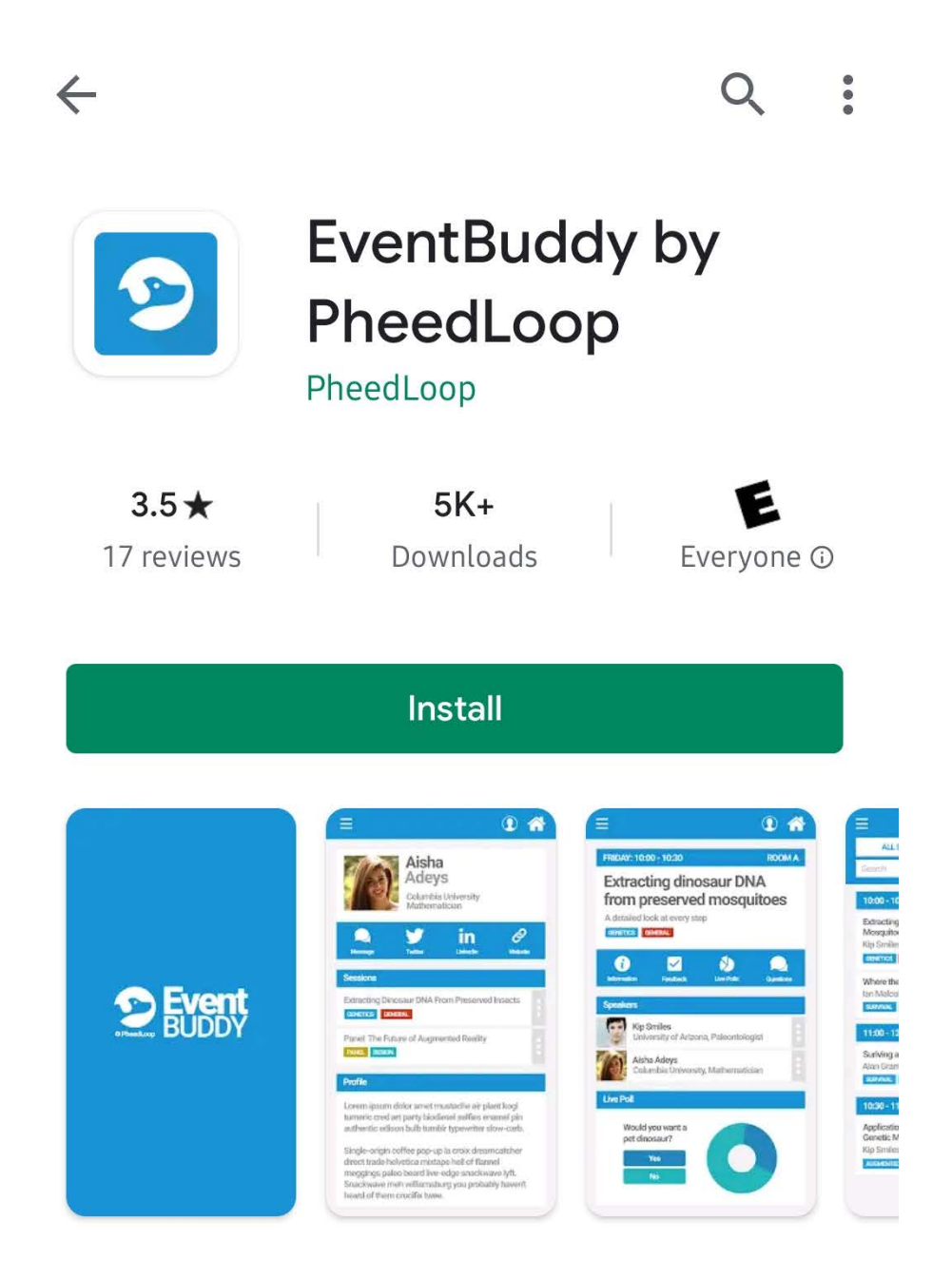

4. Once the app is done downloading: click on it, and enter the Event Name/ID.

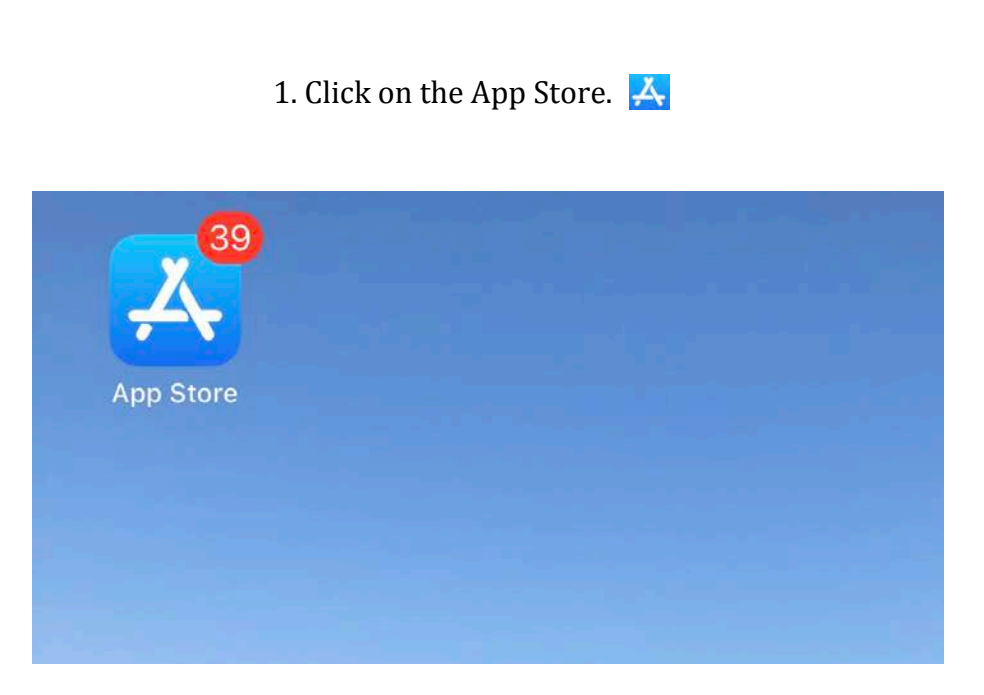

2. Search for "EventBuddy by PheedLoop". Then, click "Get".

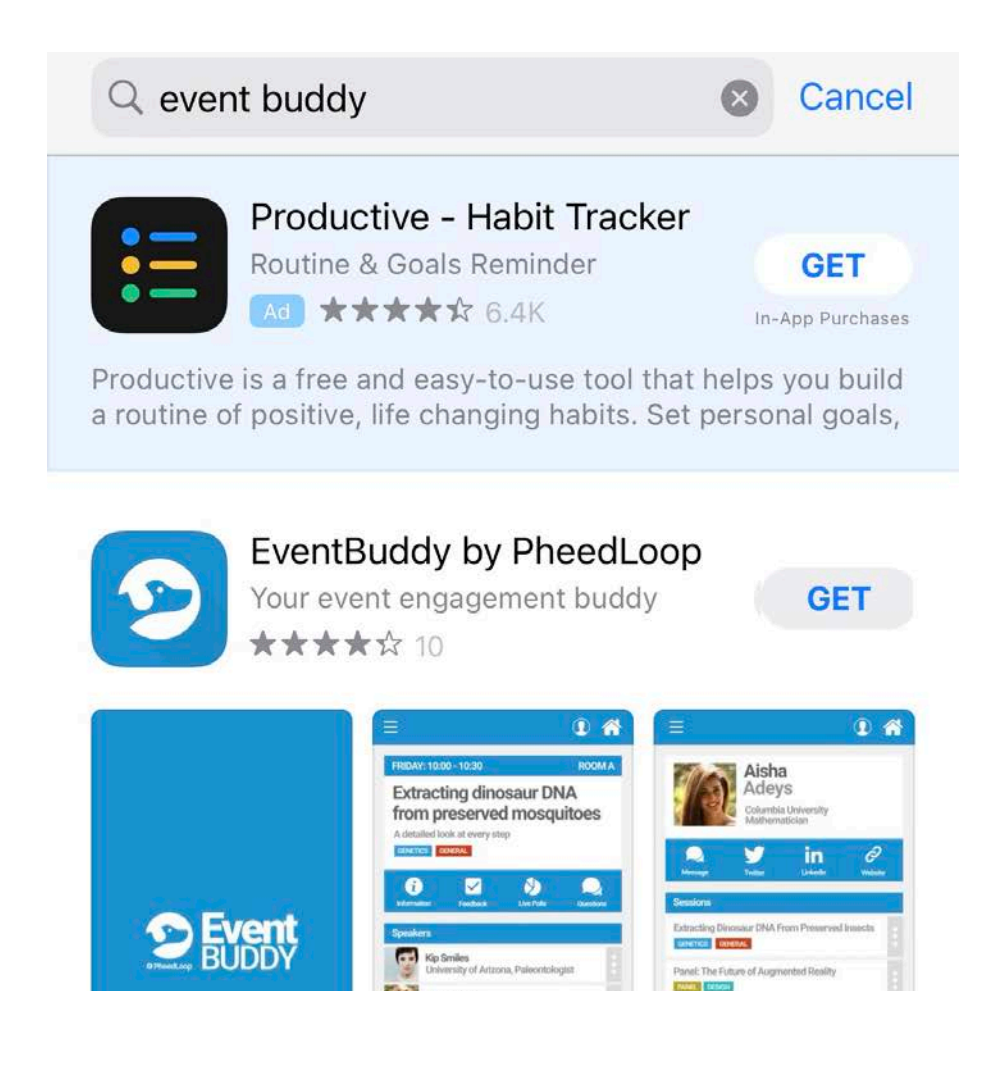

iOS

3. Once the app is done downloading: click on it, and enter the Event Name/ID.

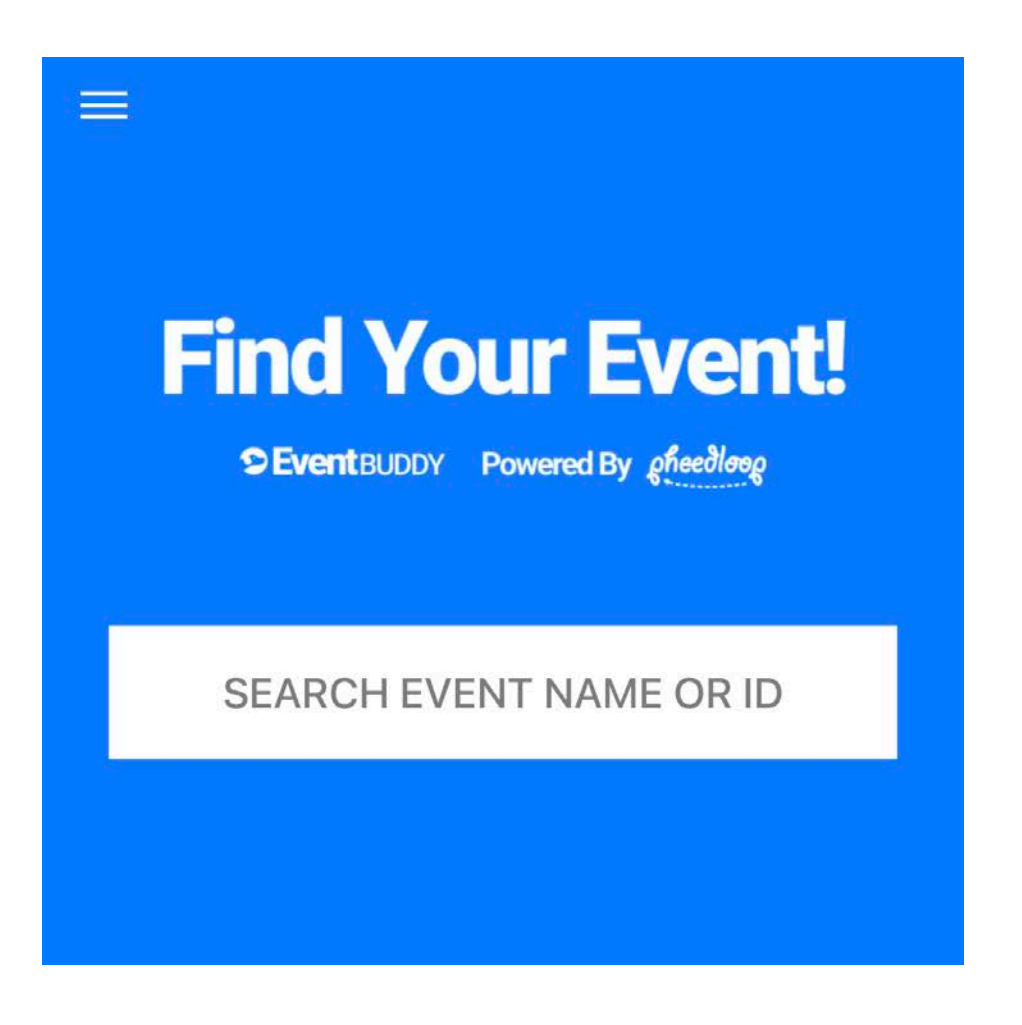

## Desktop

1. Open a web browser (e.g. Safari, Google Chrome, Firefox) and go to <u>https://pheedloop.com</u>. Then, click on "Log-in".

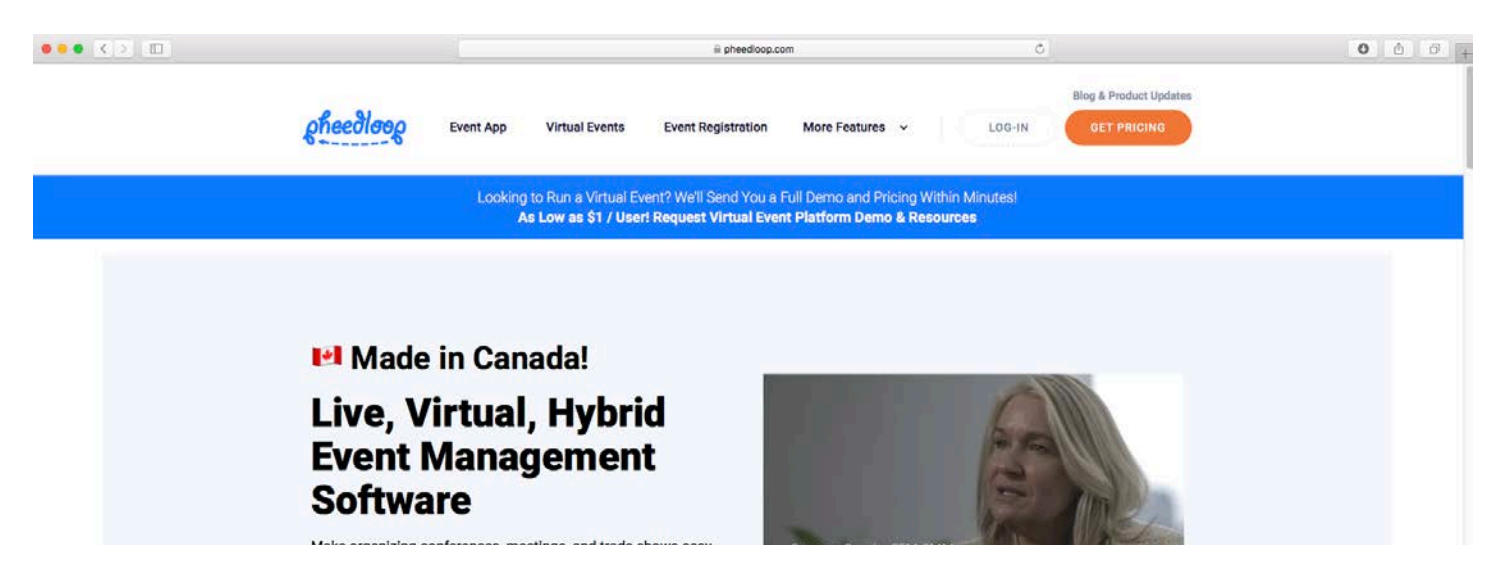

## 2. Enter your log-in information.

| ••• • • | 🗟 dash.pheedloop.com    | ¢  | 0 0 0 + |
|---------|-------------------------|----|---------|
|         | cheedloop               |    |         |
|         |                         |    |         |
|         |                         |    |         |
|         |                         |    |         |
|         | Login to PheedLo        | ор |         |
|         | Email<br>email Address  |    |         |
|         | Possword<br>C+ Password |    |         |
|         | Log in                  |    |         |
|         | Forgot password?        |    |         |
|         |                         |    |         |